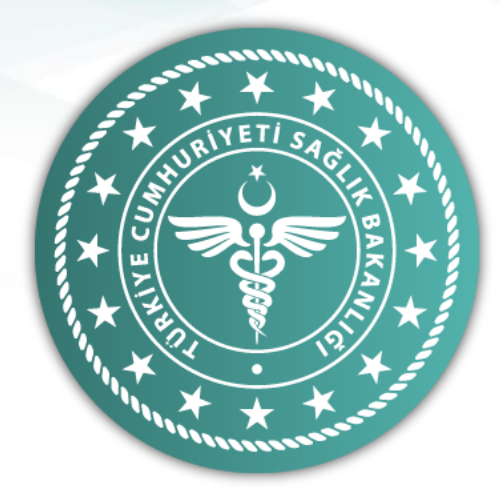

# Kimlik Paylaşım Sistemi Kullanıcı Oluşturma Kılavuzu

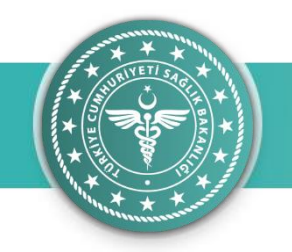

### İÇİNDEKİLER

- 1. KPS Nedir ?
- 2. Sistemin Gereklilikleri
- 3. Sisteme Erişim
- 4. Üyelik Tamamlama
- 5. Şifre Değiştirme
- 6. Hesap Silme

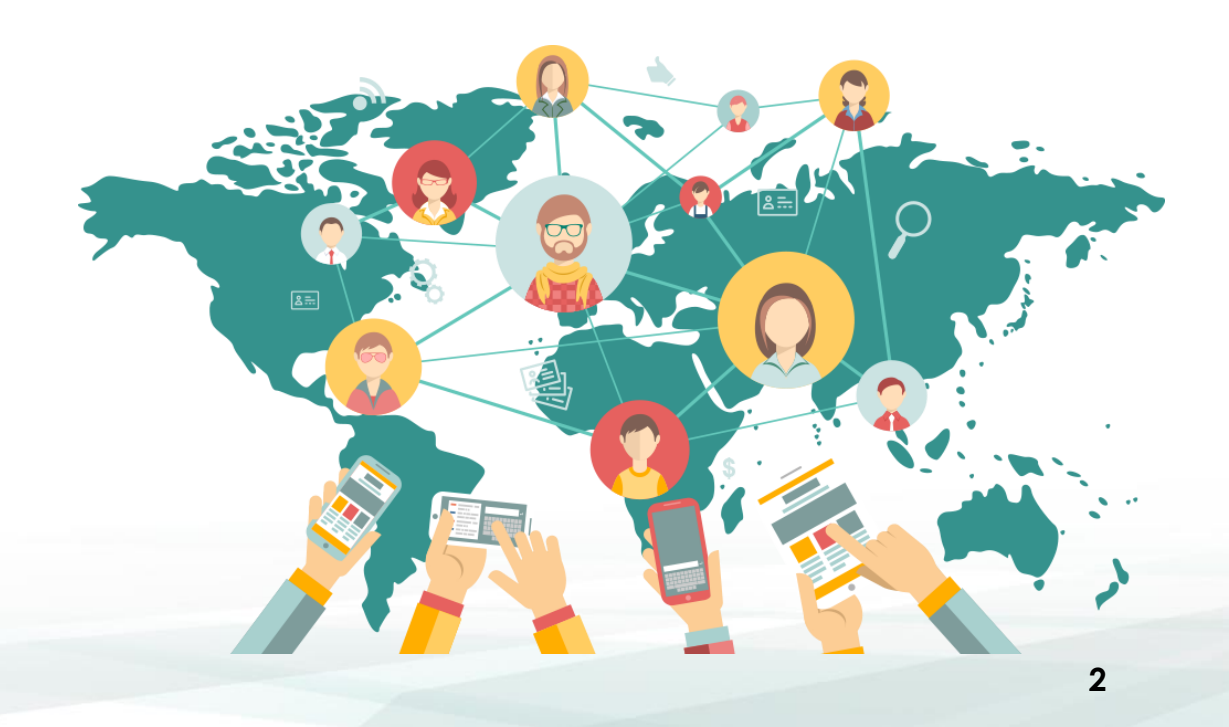

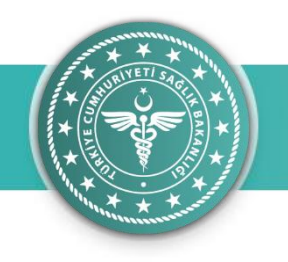

#### Kimlik Paylaşım Sistemi (KPS) Nedir?

- Tüm sağlık hizmet sunucularının MERNİS'ten gerekli verilere erişimini sağlayan KİMLİK PAYLAŞIM SİSTEMİ, kişiye ait nüfus ve yerleşim yeri bilgilerine güncel ve güvenli bir şekilde erişilmesine imkan sağlar. KPS kullanıcıları web servis aracılığıyla sorgulama yapar.
- Geliştirilen yeni KPS'de kişiye ait kimlik veya yerleşim yeri bilgisi sorgulama yetkisi olan herkesin KPS kullanıcısı olması gerekmektedir.
- Sonraki slaytlarda nasıl kullanıcı olunabileceği adım adım açıklanmıştır.

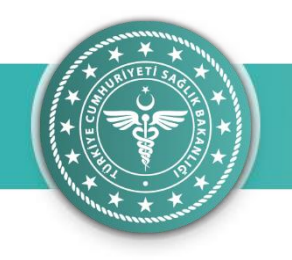

# Sistemin Gereklilikleri

Tüm kullanıcıların;

- E-Devlet hesabı olması gerekmektedir.
- Bakanlık ÇKYS'de personel kaydı bulunması gerekir.(657 sayılı memurlarda zaten personel kaydı ÇKYS de vardır. Bu madde taşeron firma personellerini ilgilendirmektedir.)

| 🖞 KPS GIRIŞ | x                                                                 |                                                             |                      | 4 - 0 |
|-------------|-------------------------------------------------------------------|-------------------------------------------------------------|----------------------|-------|
| → C 🔒 Güv   | enli   https://kpsyonetimv2.saglik.gov.tr/auth/login/?returnurl=/ |                                                             |                      | ର 🛠   |
|             | 🐫 🤋 Sağlık Bakanlığı Kimi                                         | ik Paylaşım Sistemi                                         | C E-Devlet ile Giriş |       |
|             |                                                                   |                                                             |                      |       |
|             |                                                                   | Kullarım Klavuzu Mayarlar Diğerler                          |                      |       |
|             |                                                                   | Güncel Duyurular                                            |                      |       |
|             |                                                                   | Yenü sürüm yayınlandı<br>asda sad asd asd<br>4/25/2017      |                      |       |
|             |                                                                   | Entegrasyon hakkında<br>sede səd əsd əsd<br>4/25/2017       |                      |       |
|             |                                                                   | Sağlık Bakanlığı Kimlik Paylaşım<br>Sistemi                 |                      |       |
|             |                                                                   | 4/25/2017                                                   |                      |       |
|             |                                                                   | axds sad asd asd asd membas durys sad "sadsad"<br>4/25/2017 |                      |       |
|             |                                                                   |                                                             |                      |       |
|             |                                                                   |                                                             |                      |       |
|             |                                                                   |                                                             |                      |       |
|             |                                                                   |                                                             |                      |       |

Sisteme Erişim

https://kpsyonetimv2.saglik.g ov.tr adresinden KPS' ye

erişim sağlayabilirsiniz. Sisteme giriş yapmak için «E-DEVLET İLE GİRİŞ» butonuna tıklanır

🗧 🔆 C 🕯 Güvenli | https://giris.turkiye.gov.tr/Giris/gir?oauthClientld=f03b110b-de95-4b1b-aff9-91e8421860e6&continue=https%3A%2F%2F9giris.turkiye.gov.tr%2F0Auth2AuthorizationController%3Fresponse\_type%3Dcode%26client\_id%3Df03b110b-de95-4b1b-aff9- 🛧 🚦

e-Devlet Kapı

| ış Yapılacak Adres<br>iş Yapılacak Uygulama                                 | https://kpsyonetim<br>Sağlık Bakanlığı Kim           | v2.saglik.gov.tr/Accoun<br>ılik Paylaşım Sistemi Yö | t/EDevlet<br>inetimi               |                                     |
|-----------------------------------------------------------------------------|------------------------------------------------------|-----------------------------------------------------|------------------------------------|-------------------------------------|
| e-Devlet Şifresi                                                            | 📑 Mobil İmza                                         | 💰 e-İmza                                            | 🚾 T.C. Kimlik Kartı                | 🚍 İnternet Bankacılığı              |
| T.C. Kimlik Numaranızı ve e<br>B e-Devlet Şifresi Nedir<br>* T.C. Kimlik No | - Devlet Şifrenizi kullanarak ki<br>r, Nasıl Alınır? | mlığıniz doğrulandıktan                             | sonra işleminize kaldığınız yerden | devam edebilirsiniz.<br>arken Gizle |
| * e-Devlet Şifresi                                                          |                                                      |                                                     | 🖾 Sanal Klavye 🔒 Şifre             | emi Unuttum                         |
|                                                                             |                                                      |                                                     |                                    |                                     |

#### Sisteme Erişim

e-Devlet kullanıcı bilgileri girilip «Sisteme Giriş Yap» butonuna tıklanır.

| "Illinenseese                                    |                              |                                                                         |                             |
|--------------------------------------------------|------------------------------|-------------------------------------------------------------------------|-----------------------------|
| yelik Tamamlama 🗙 🔪                              |                              |                                                                         | - 0 ×                       |
| C Güvenli   https://kpsyonetimv2.saglik.gov.tr/p | orofile/completeRegistration |                                                                         | 무 ☆ :                       |
| E KİMLİK PAYLAŞIM SİSTEMİ                        |                              |                                                                         | 🔎 🕞 Çıkış Yap               |
| Üyelik Tamamlama                                 |                              |                                                                         |                             |
| 🏘 Anasayfa 🥖 <b>Üyelik Tamamlama</b>             |                              |                                                                         |                             |
| Üyelik Tamamlama                                 |                              |                                                                         |                             |
| 1. Personel Bilgisi                              | 2. İletişim ve Şifre         | 3. Bitir                                                                |                             |
| Kullanıcı Adı:                                   |                              | it:                                                                     |                             |
|                                                  |                              | MERKEZ TEŞKİLAT                                                         | Ţ                           |
| Ad Soyad:                                        |                              | -<br>Kurum : (ÖNEMLİ: Lütfen Kurumunuzu kontrol ediniz. Doğru olduğunda | in emin olunuz.)            |
| YUNUS ESKİ                                       |                              | SAĞLIK BİLGİ SİSTEMLERİ GENEL MÜDÜRLÜĞÜ                                 | Ŧ                           |
| Doğum Tarihi:                                    |                              |                                                                         |                             |
| 5/8/1990                                         |                              |                                                                         |                             |
|                                                  |                              |                                                                         |                             |
|                                                  |                              |                                                                         |                             |
|                                                  |                              |                                                                         | Önceki <mark>Sonraki</mark> |
|                                                  |                              |                                                                         |                             |

#### KPS Üyelik Tamamlama

E-Devlet doğrulamasından sonra bu sayfaya yönlendirilmiş olursunuz.

Sisteme giriş yapıldığında kimlik bilgileri ve çalışılan kurum bilgileri otomatik olarak gelir.

Kullanıcının il ve kurum bilgisi eğer güncel değilse kullanıcı tarafından değiştirilebilir.

Bilgilerin doğruluğundan emin olunduktan sonra «Sonraki» butonuna basılır.

v2

| ik Tamamlama 🛛 🗙 |                                              |                      |                | - 0            |
|------------------|----------------------------------------------|----------------------|----------------|----------------|
| C 🔒 Güvenli   ht | ttps://kpsyonetimv2.saglik.gov.tr/profile/co | mpleteRegistration   |                | 0, ¶ ☆         |
|                  | E KİMLİK PAYLAŞIM SİSTEMİ                    |                      |                | 🚛 📴 Çıkış Ya   |
|                  | ан <del>т</del> ан та                        |                      |                |                |
| ESKİ             | Uyelik Tamamlama                             |                      |                |                |
|                  | m Anasayia / Oyenk tamamama                  |                      |                |                |
|                  | Üvelik Tamamlama                             |                      |                |                |
|                  | -                                            |                      |                |                |
|                  | 1. Personel Bilgisi                          | 2. İletişim ve Şifre | 3. Bitir       |                |
|                  |                                              |                      |                |                |
|                  | E-Mail Adresi *                              |                      | Cep Telefonu * |                |
|                  |                                              |                      |                |                |
|                  | Şifre Belirleyiniz (Web Servis Ku            | ıllanıcı Şifresi)    |                |                |
|                  | Şifre *                                      |                      | Şifre Tekrar * |                |
|                  |                                              |                      |                |                |
|                  |                                              |                      |                |                |
|                  |                                              |                      |                |                |
|                  |                                              |                      |                | Önreki Sonraki |
|                  |                                              |                      |                |                |
|                  |                                              |                      |                |                |
|                  |                                              |                      |                |                |
|                  |                                              |                      |                |                |
|                  |                                              |                      |                |                |
|                  |                                              |                      |                |                |
|                  |                                              |                      |                |                |
|                  |                                              |                      |                |                |
|                  |                                              |                      |                |                |

#### KPS Üyelik Tamamlama

İletişim ekranında istenilen bilgiler doldurulup «Sonraki» butonuna basılır.

Mail adresi olarak <u>@saglik.gov.tr</u> uzantılı mail adresi tercih edilmelidir.

Web Servis kullanıcı şifresi, rakam ve harften oluşan en az 8 basamaklı bir şifre olmalıdır.

| "Illinenses   |                                                                                                    |                                                                                                    |                                                                                                    |                                                      |
|---------------|----------------------------------------------------------------------------------------------------|----------------------------------------------------------------------------------------------------|----------------------------------------------------------------------------------------------------|------------------------------------------------------|
| lik Tamamlama | ×                                                                                                    |                                                                                                    |                                                                                                    | ▲ – O >                                              |
| C 🔒 Güvenli   | https://kpsyonetimv2.saglik.gov.tr/profile/completeRegistr                                                                  | ration                                                                                                    |                                                                                                    | < ₹ ☆                                                |
|               | E KİMLİK PAYLAŞIM SİSTEMİ                                                                                                   |                                                                                                    |                                                                                                    | 🔎 🕞 Çıkış Yap                                        |
| ski           | Üyelik Tamamlama                                                                                                    |                                                                                                    |                                                                                                    |                                                      |
|               | 🖨 Anasayfa / Üyelik Tamamlama                                                                                               |                                                                                                    |                                                                                                    |                                                      |
|               | Üyelik Tamamlama                                                                                                    |                                                                                                    |                                                                                                    |                                                      |
|               | 1. Personel Bilgisi                                                                                                    | 2. İletişim ve Şifre                                                                                                    | 3. Bitir                                                                                                    |                                                      |
|               | KİMLİK PAYLAŞIMI SİSTEMİ                                                                                                    |                                                                                                    |                                                                                                    |                                                      |
|               | GIZLILIK TAAHHÜTNAMESI<br>T.C. Saëlik Bakanlığı Kimlik Pavlasımı Sistemi Ca                                                 | alışma Usul ve Esasları Hakkında Yönerze hükümleri gereği                                                                            | ince Kimlik Pavlasımı Sistemini kullanırken Anavasa'nın 20 nci maddesinde ver                                                                   | alan "Özel havatın gizliliği" ve "Kisisel verilerin  |
|               | korunması" hükümleri ile 6698 sayılı Kişisel Verilerin Koru                                                                 | ınması Kanunu hükümlerini gözeteceğimi, bu sistemden sade                                                                            | ice Kurumun tanımlanmış hizmetlerinin yerine getirilmesi amacıyla ve Yönergede                                                                  | belirtilen kurallara uymak kaydıyla ilgili kişilerin |
|               | bilgilerini sorgulayacağımı, bu bilgileri başka amaçlar için<br>düzeyi sağlamaya yönelik gerekli tedbirleri alacağımı, beli | ı kullanmayacağımı, bilgilerin hukuka aykırı olarak işlenmesin<br>irtilen hususlara aykırı kullanım halinde idari, hukuki ve cezai y | .i önleyeceğimi, bilgilere hukuka aykırı olarak erişilmesini önlemek ve bilgilerin n<br>yaptırımlara muhatap olacağımı kabul ve taahhüt ederim. | uuhafazasını sağlamak amacıyla uygun güvenlik        |
|               | 🖉 Okudum, Kabul Ediyorum.                                                                                                   |                                                                                                    |                                                                                                    |                                                      |
|               |                                                                                                    |                                                                                                    |                                                                                                    |                                                      |
|               |                                                                                                    |                                                                                                    |                                                                                                    | Önceki Bitir                                         |
|               |                                                                                                    |                                                                                                    |                                                                                                    |                                                      |
|               |                                                                                                    |                                                                                                    |                                                                                                    |                                                      |
|               |                                                                                                    |                                                                                                    |                                                                                                    |                                                      |
|               |                                                                                                    |                                                                                                    |                                                                                                    |                                                      |
|               |                                                                                                    |                                                                                                    |                                                                                                    |                                                      |

#### KPS Üyelik Tamamlama

Gizlilik taahhütnamesi okunduktan sonra «Okudum. Kabul Ediyorum» kutucuğu işaretlenip «Bitir» butonuna basılır.

Q

| Üyelik Tamamlama | ×                                                                                                    |                                                                                                    | ≛ – ¤ ×                                                                                                    |
|------------------|----------------------------------------------------------------------------------------------------|----------------------------------------------------------------------------------------------------|----------------------------------------------------------------------------------------------------|
| → C 🔒 Güvenli    | https://kpsyonetimv2.saglik.gov.tr/profile/compl                                                                                                    | teRegistration                                                                                                    | ସ 🕈 🛧                                                                                                    |
|                  | 📃 KİMLİK PAYLAŞIM SİSTEMİ                                                                                                    |                                                                                                    | 🔎 🐟 Çıkış Yap                                                                                                    |
| NUS ESKİ         | Üyelik Tamamlama<br>₩ Anasayfa / Ūyelik Tamamlama                                                                                                    | ×<br>SMS Doğrulama<br>Lütfer, Cep Telefonunuza Gönderilen 6 Haneli Doğrulama Kodunu Giriniz                                                                                                    |                                                                                                    |
|                  | Üyelik Tamamlama                                                                                                    | Doğrulama Kodu :<br>539981 ✓ DOĞRULA                                                                                                    |                                                                                                    |
|                  | 1. Personel Bilgisi                                                                                                    | C. lietişim v                                                                                                    |                                                                                                    |
|                  | KİMLİK PAYLAŞIMI SİSTEMİ<br>GİZLİLİK TAAHHÜTNAMESİ<br>T.C. Sağlık Bakanlığı Kimlik Paylaşır<br>korunması" hükümleri ile 6698 sayılı Kişisel V<br>bilgilerini sorgulayacağımı, bu bilgileri başka<br>düzeyi sağlamaya yönelik gerekli tedbirleri al | ı Sistemi Çalışma Usul ve Esasları Hakkında Yönerge hükümleri gereğince Kimlik Paylaşımı Sistemini kullanırken Ar<br>ırılerin Korunması Kanunu hükümlerini gözeteceğimi, bu sistemden sadece Kurumun tanımlanmış hizmetlerinin yerine<br>amaçlar için kullanmayacağımı, bilgilerin hukuka aykırı olarak işlenmesini önleyeceğimi, bilgilere hukuka aykırı olarak<br>ıcağımı, belirtilen hususlara aykırı kullanım halinde idari, hukuki ve cezai yaptırımlara muhatap olacağımı kabul ve taahi | ayasa'nın 20 nci maddesinde yer alan "Özel hayatın gizliliği" ve "Kişisel verilerin<br>getirilmesi amacıyla ve Yönergede belirtilen kurallara uymak kaydıyla ilgili kişilerin<br>arişilmesini önlemek ve bilgilerin muhafazasını sağlamak amacıyla uygun güvenlik<br>üt ederim. |
|                  | 🖉 Okudum, Kabul Ediyorum.                                                                                                    |                                                                                                    |                                                                                                    |
|                  |                                                                                                    |                                                                                                    | Ôncekî Bitir                                                                                                    |
|                  |                                                                                                    |                                                                                                    |                                                                                                    |
|                  |                                                                                                    |                                                                                                    |                                                                                                    |
|                  |                                                                                                    |                                                                                                    |                                                                                                    |

#### KPS Üyelik Tamamlama

Cep telefonunuza gelen doğrulama kodu girilerek «Doğrula» butonuna basılır.

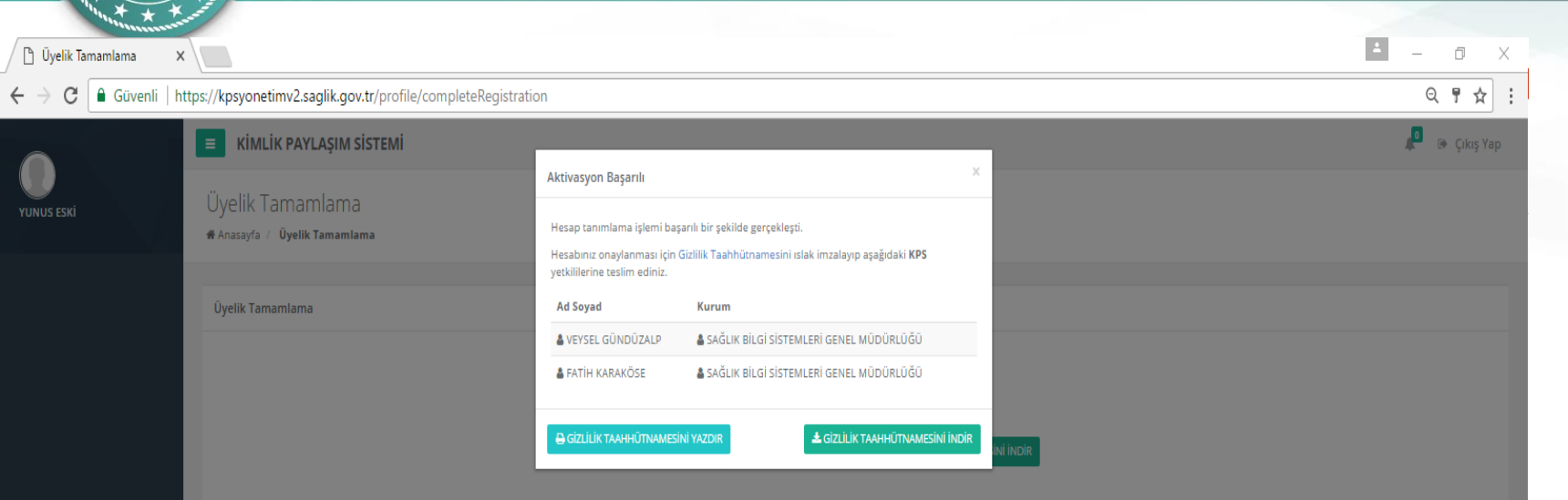

#### KPS Üyelik Tamamlama

Aktivasyon başarılı bir şekilde yapıldıktan sonra ekranda başvurunuzu onaylayacak KPS Admini görünecektir.

«Gizlilik Taahhütnamesini Yazdır» butonuna tıklayarak taahhütname yazdırılır.

Taahhütname ıslak imza ile kullanıcı tarafından imzalandıktan sonra ekranda görünen KPS Adminine teslim edilir.

KPS Admini, kullanıcıyı onayladığında KPS web servisi kullanılabilir hale gelir.

| "Illing and the     |                                     |                          |                                         |               |
|---------------------|-------------------------------------|--------------------------|-----------------------------------------|---------------|
| Profilim 2          | ×                                   |                          |                                         | ⊥ – ō ×       |
| ← → C 🔒 Güvenli   ł | https://kpsyonetimv2.saglik.        | .gov.tr/profile          |                                         | ୧ ୩ ☆ :       |
| YUNUS ESKÍ          | <b>E Kimlik Paylaşı</b><br>Profilim | м sistemi                |                                         | 🔎 🕼 Çıkış Yap |
| STANDART ROLLANCE   | Anasayta / Profilim                 |                          |                                         |               |
| ₩ Anasayfa          |                                     | Resim seçiniz            |                                         |               |
|                     | Adı Soyadı                          | YUNUS ESKİ               | MERKEZ TEŞKİLAT                         |               |
|                     | Kullanıcı Adı                       |                          | Kurum :                                 |               |
|                     | Email                               | yunus.eski@saglik.gov.tr | SAGLIK BILGI SISTEMLERI GENEL MUDUKLUGU |               |
|                     | Telefon                             |                          | ✓ KAYDET                                |               |
|                     | Kullanıcı Grubu                     | STANDART KULLANICI       |                                         |               |
|                     | Hesap Silme                         | 💼 HESABIMI SİL           |                                         |               |

#### KPS Üyelik Tamamlama

KPS Admini sizi onayladıktan sonra e-posta adresinize bilgilendirme gelir.

Onaylandıktan sonra sisteme giriş yaptığınızda yandaki ekran açılır.

Kullanıcı bu sayfada web servis kullanıcı şifresini değiştirebilir ve hesabını sistemden silebilir.

v2

| "Illinererer                                             |                                      |                                                              |                                                                                                    |               |
|----------------------------------------------------------|--------------------------------------|--------------------------------------------------------------|----------------------------------------------------------------------------------------------------|---------------|
| Profilim                                                 | ×                                    |                                                              |                                                                                                    | ▲ – @ ×       |
| $\leftrightarrow$ $\rightarrow$ C $\blacksquare$ Güvenli | https://kpsyonetimv2.saglik.ge       | ov.tr/profile                                                |                                                                                                    | < ┦☆ :        |
|                                                          | E KİMLİK PAYLAŞIM                    | SİSTEMİ                                                      |                                                                                                    | 🔎 📴 Çıkış Yap |
| <b>YUNUS ESKİ</b><br>STANDART KULLANICI +                | Profilim<br>#Anasayfa / Profilim     |                                                              |                                                                                                    |               |
| ₩ Anasayfa                                               | Adı Soyadı<br>Kullanıcı Adı<br>Email | ✓ Resim seçiniz.     YUNUS ESKİ     yunus.eski@saglik.gov.tr | A WEB SERVİS KULLANICI ŞİFRESİNİ DEĞİŞTİR     Email     yunus.eski@saglik.gov.tr     Cep Telefonu     ii:     MERKEZ TEŞKİLAT     Kurum :     SaĞLIK BİLGİ SİSTEMLERİ GENEL MÜDÜRLÜĞÜ |               |
|                                                          | Telefon<br>Kullanıcı Grubu           | STANDART KULLANICI                                           | ✓ KAYDET                                                                                                    |               |
|                                                          | Hesap Silme                          | 🗑 HESABIMI SİL                                               |                                                                                                    |               |

#### KPS web servis şifresi değiştirme

Profilim sayfasına girilir.

v2

«WEB SERVİS KULLANICI ŞİFRESİNİ DEĞİŞTİR» butonu tıklanır.

| Profilim                                       | ×                                 |                          |                                                                    | 4 – 0 X       |
|------------------------------------------------|-----------------------------------|--------------------------|--------------------------------------------------------------------|---------------|
| $\leftarrow$ $\rightarrow$ C $\square$ Güvenli | https://kpsyonetimv2.saglik.gov.t | r/profile                |                                                                    | < ┦☆ :        |
|                                                | E KİMLİK PAYLAŞIM SİS             | stemi                    |                                                                    | 🔎 🕼 Çıkış Yap |
| <b>YUNUS ESKİ</b><br>STANDART KULLANICI +      | Profilim<br>#Anasayfa / Profilim  |                          |                                                                    |               |
| # Anasayfa                                     |                                   | ✓ Resin seçiniz.         | Web Servis Kullanıcı Şifresi Belirleyiniz<br>Şifre<br>Şifre Tekrar |               |
|                                                | Adı Soyadı                        | YUNUS ESKİ               | Email                                                              |               |
|                                                | Kullanıcı Adı                     |                          | yunus.eski@saglik.gov.tr                                           |               |
|                                                | Email                             | yunus.eski@saglik.gov.tr | Cep Telefonu                                                       |               |
|                                                | Telefon                           |                          |                                                                    |               |
|                                                | Kullanıcı Grubu                   | STANDART KULLANICI       | it                                                                 |               |
|                                                | Hesap Silme                       | 💼 HESABIMI SİL           | MERKEZ TEŞKİLAT                                                    |               |
|                                                |                                   |                          | Kurum :                                                            |               |
|                                                |                                   |                          | SAĞLIK BİLGİ SİSTEMLERİ GENEL MÜDÜRLÜĞÜ 🔹                          |               |
|                                                |                                   |                          | ✓ KAYDET                                                           |               |
|                                                |                                   |                          |                                                                    |               |

#### KPS web servis şifresi değiştirme

Şifre alanları doldurulup «KAYDET» butonu tıklanır ve şifreniz değiştirilir.

v2

14

| "Illinness                                          |                                         |                          |                                                                                            |                 |
|-----------------------------------------------------|-----------------------------------------|--------------------------|--------------------------------------------------------------------------------------------|-----------------|
| Profilim                                            | ×                                       |                          |                                                                                            | - 0 X           |
| $\leftrightarrow$ $\rightarrow$ C $\square$ Güvenli | https://kpsyonetimv2.saglik.go          | w.tr/profile             |                                                                                            | Q 7 ☆           |
|                                                     | E KİMLİK PAYLAŞIM                       | ѕіѕтемі                  |                                                                                            | 🔎 🛛 🥵 Çıkış Yap |
| <b>YUNUS ESKİ</b><br>STANDART KULLANICI +           | Profilim<br>∉Anasayfa / <b>Profilim</b> |                          |                                                                                            |                 |
| 養 Anasayfa                                          |                                         | Resim seçiriz.           | WEB SERVİS KULLANICI ŞİFRESİNİ DEĞİŞTİR  Email yunus.eski@saglik.gov.tr  Cep Telefonu  il: |                 |
|                                                     | Adı Soyadı                              | YUNUS ESKİ               | MERKEZ TEŞKILAT                                                                            | *               |
|                                                     | Kullanıcı Adı                           |                          | Kurum :                                                                                    | _               |
|                                                     | Email                                   | yunus.eski@saglik.gov.tr | SAĞLIK BİLGİ SİSTEMLERİ GENEL MÜDÜRLÜĞÜ                                                    | Y               |
|                                                     | Telefon                                 |                          | ✓ KAYDE                                                                                    | T               |
|                                                     | Kullanıcı Grubu                         | STANDART KULLANICI       |                                                                                            | -               |
|                                                     | Hesap Silme                             | 1 HESABIMI SİL           |                                                                                            |                 |

#### **KPS** hesabı silme

v2

KPS'yi kullanmayacak personel (işten ayrılmalar vs.) «HESABIMI SİL» butonu kullanılarak sistemden silinir.

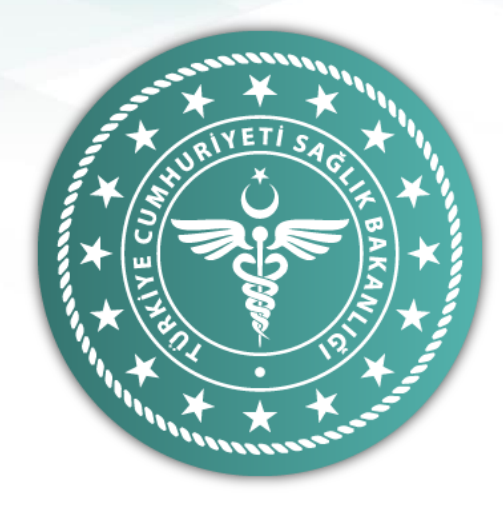

Hesap Verilebilirlik ve İzlenebilirlik açısından, kimlik ve yerleşim yeri sorgulayan tüm personelin KPS kullanıcısı olması gerekmekte ve tüm sorgulamalar sistem tarafından kaydedilmektedir.